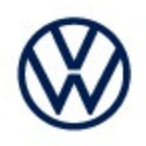

Offboard Diagnostic Information System Service (ODIS Service) Number: VOS-23-10

Subject: P0F4800: Certification Test Group/Engine Family Number Date: April 20, 2023 Not Programmed or Incompatible Hotfix Instructions

Supersedes VOS-23-07 to reflect new diagnostic content and vehicle additions

#### Important:

We recommend installation of this hotfix on one diagnostic device ONLY. Hotfix must be removed immediately after performing the procedure.

### 1.0 – Introduction

The hotfix applies to 3H Arteon, BU Jetta, CG/CD Golf and CL Taos after an ECM replacement.

- Only for the CL Taos and BU Jetta, manually select and build as a 3H Arteon.
- Perform the test Control module startup.
- Go to > Special Functions > Software version management > Control module startup > Option (2) > Put control module into operation (flash + FOD/SWaP + SWK).
- Exit GFF after test is successfully completed.
- Then perform a vehicle system test and clear P0F4800 passive/sporadic fault.
- For the Taos and Jetta, build the vehicle(s) normally as a Taos or Jetta to scan and clear fault.

#### **!!** The Hotfix must be removed after performing the diagnostic procedure. **!!**

### 2.0 – Prerequisite

ODIS Service Diagnostic Content version 2.47.10 must be installed.

To confirm the installed diagnostic content version in ODIS Service, go to: Info > Versions.

### 3.0 – Download Hotfix

- 1. Open a **Web Browser** on the diagnostic device and logon to **vwhub.com > ServiceNet**.
- 2. Navigate through Vehicle Diagnostics > Offboard Diagnostic Information System Service > Hotfixes/software.
- 3. Click the **P0F4800: Certification Test Group/Engine Family Number Not Programmed or Incompatible Hotfix.zip** file and **Save** it to your Windows desktop.
- 4. Close your browser.

(cont.)

All rights reserved. Information contained in this document is based on the latest information available at the time of printing and is subject to the copyright and other intellectual property rights of Volkswagen Group of America, Inc., its affiliated companies and its licensors. All rights are reserved to make changes at any time without notice. No part of this document may be reproduced, stored in a retrieval system, or transmitted in any form or by any means, electronic, mechanical, photocopying, recording, or otherwise, nor may these materials be modified or reposted to other sites, without the prior expressed written permission of the publisher.

<sup>© 2023</sup> Volkswagen Group of America, Inc.

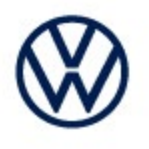

Browse to the desktop and double-click the **P0F4800: Certification Test Group/Engine Family Number Not Programmed or Incompatible Hotfix.zip** file to open it.

5. Right click the file (example only) name and select Copy:

|   |                                            | Name                   |               |
|---|--------------------------------------------|------------------------|---------------|
|   |                                            | V2.47.7 OCC 002019.zip |               |
|   | Open                                       |                        |               |
|   | Open in new window                         |                        |               |
|   | Extract All                                |                        |               |
|   | 7-Zip                                      |                        | >             |
|   | Pin to Start                               |                        |               |
| Q | McAfee File and Removable Media Protection |                        | $\rightarrow$ |
| / | Scan for threats                           |                        |               |
| È | Share                                      |                        |               |
|   | Open with                                  |                        |               |
|   | Give access to                             |                        |               |
|   | Document Classification                    |                        |               |
|   | About                                      |                        |               |
|   | Restore previous versions                  |                        |               |
|   | Send to                                    |                        | >             |
|   | Cut                                        |                        |               |
|   | Сору                                       |                        |               |
|   | Create shortcut                            |                        |               |
|   | Delete                                     |                        |               |
|   | Rename                                     |                        |               |
|   | Properties                                 |                        |               |

6. Right click anywhere on the Windows desktop and select **Paste.** This file icon (example) must appear on the desktop:

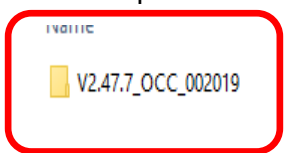

(cont.)

© 2023 Volkswagen Group of America, Inc.

All rights reserved. Information contained in this document is based on the latest information available at the time of printing and is subject to the copyright and other intellectual property rights of Volkswagen Group of America, Inc., its affiliated companies and its licensors. All rights are reserved to make changes at any time without notice. No part of this document may be reproduced, stored in a retrieval system, or transmitted in any form or by any means, electronic, mechanical, photocopying, recording, or otherwise, nor may these materials be modified or reposted to other sites, without the prior expressed written permission of the publisher.

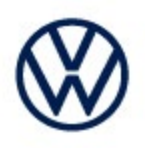

### 4.0 – Install Hotfix into ODIS Service

- 1. Open ODIS Service ("Run as Administrator")
- 2. Expand the Data submenu and click Download (under Hotfix):

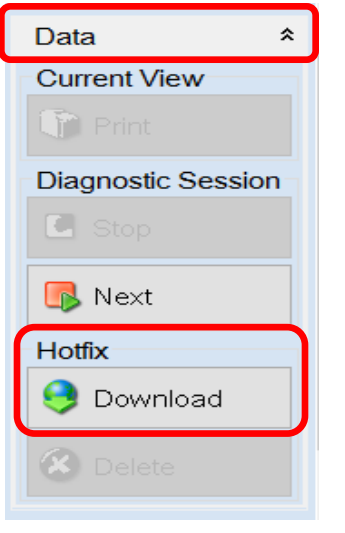

#### 3. Click Continue:

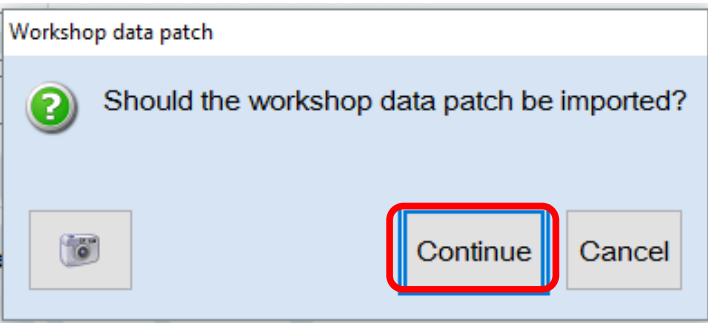

(cont.)

© 2023 Volkswagen Group of America, Inc.

All rights reserved. Information contained in this document is based on the latest information available at the time of printing and is subject to the copyright and other intellectual property rights of Volkswagen Group of America, Inc., its affiliated companies and its licensors. All rights are reserved to make changes at any time without notice. No part of this document may be reproduced, stored in a retrieval system, or transmitted in any form or by any means, electronic, mechanical, photocopying, recording, or otherwise, nor may these materials be modified or reposted to other sites, without the prior expressed written permission of the publisher.

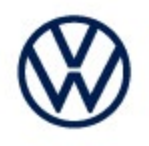

4. A Directory Selection window will appear. Browse to and **highlight the Hotfix file**, then click **Select Folder:** 

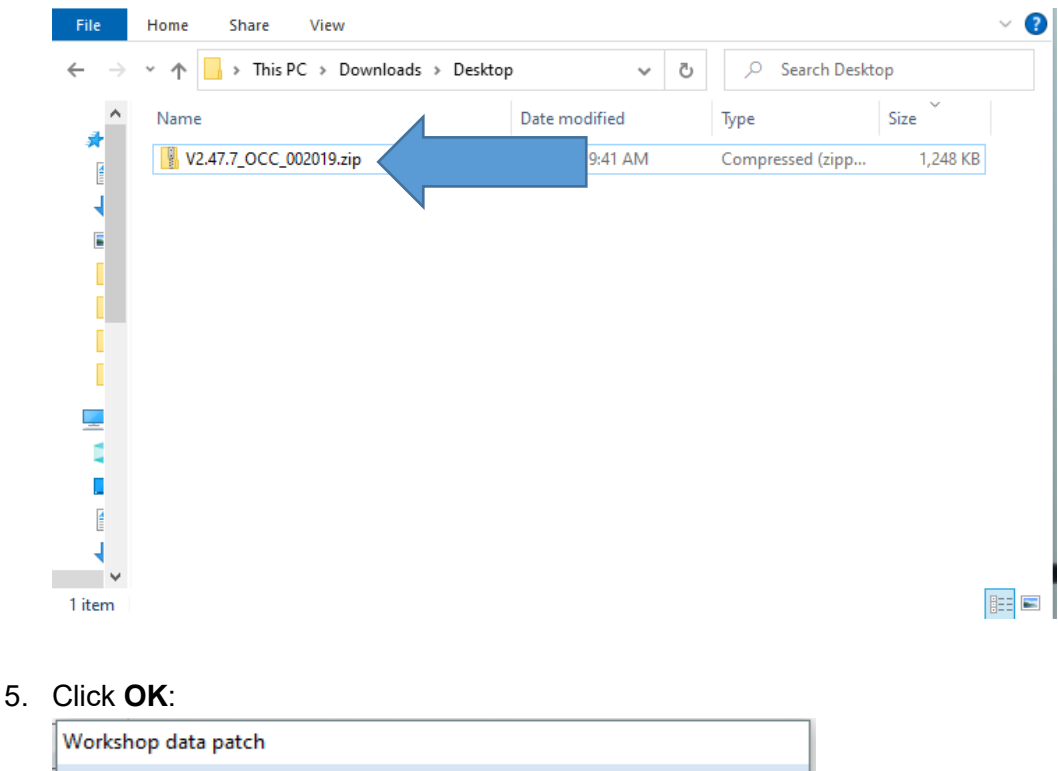

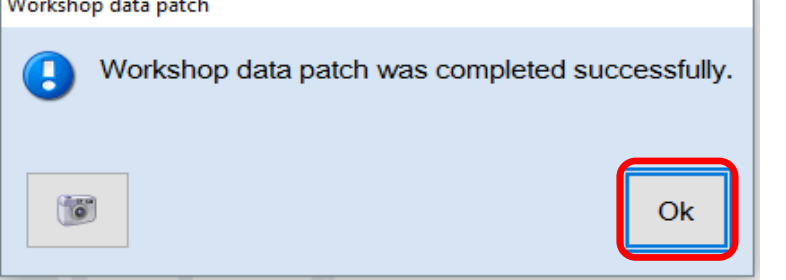

6. Perform the diagnostic procedure.

#### Important:

© 2023 Volkswagen Group of America, Inc.

The Hotfix must be removed after performing the procedure. Failure to do so will cause other vehicle diagnostics sessions to malfunction.

(cont.)

Page 4 of 5

All rights reserved. Information contained in this document is based on the latest information available at the time of printing and is subject to the copyright and other intellectual property rights of Volkswagen Group of America, Inc., its affiliated companies and its licensors. All rights are reserved to make changes at any time without notice. No part of this document may be reproduced, stored in a retrieval system, or transmitted in any form or by any means, electronic, mechanical, photocopying, recording, or otherwise, nor may these materials be modified or reposted to other sites, without the prior expressed written permission of the publisher.

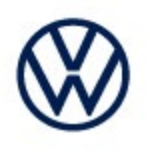

## 5.0 – Uninstall the Hotfix from ODIS Service

1. Select Erase (under Hotfix), then Continue:

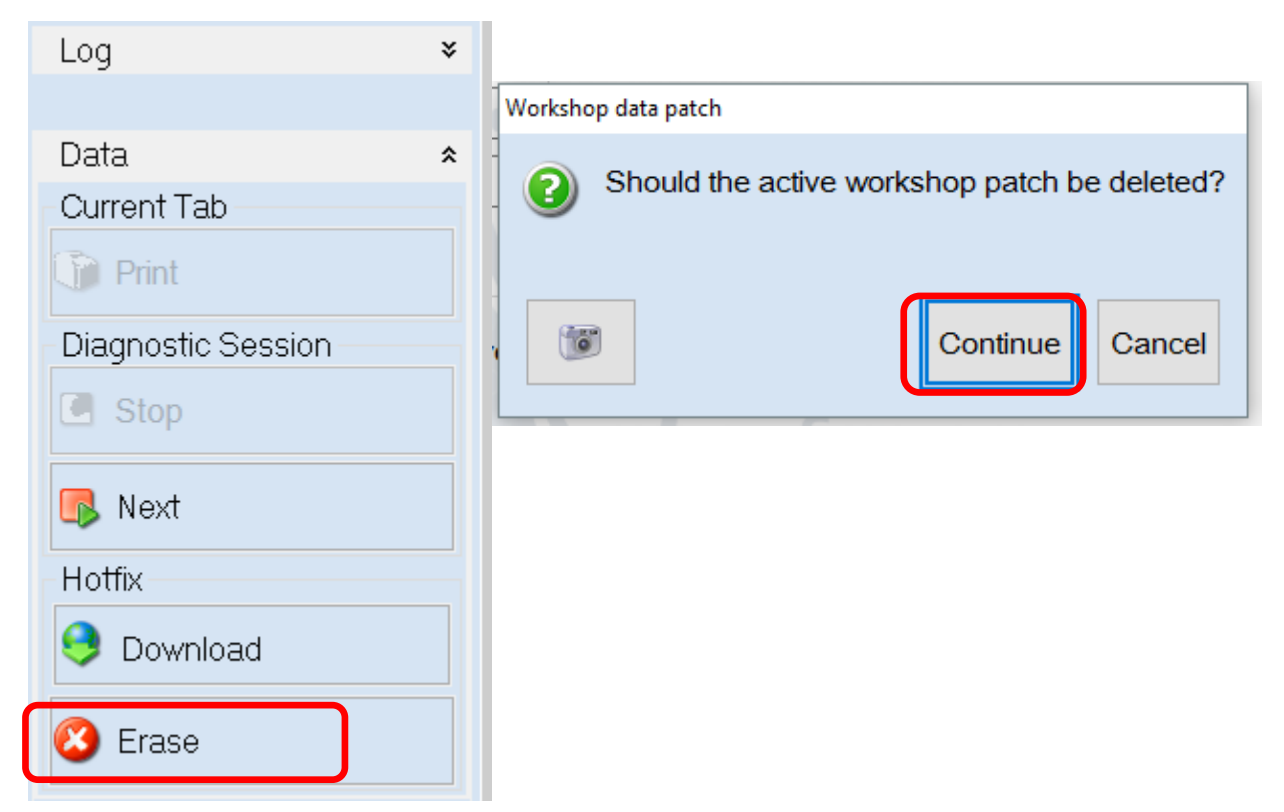

2. Click **OK** and close ODIS Service:

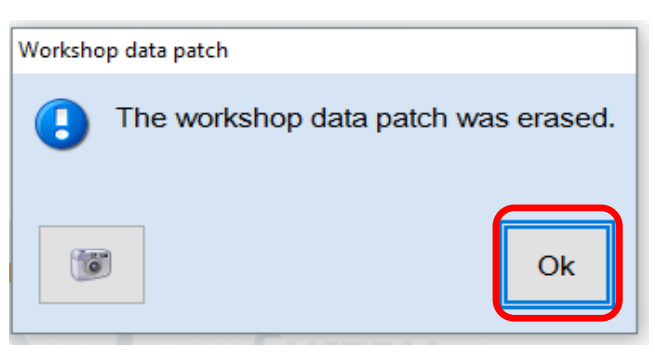

Please contact Diagnostic Tester Software Support by phone at 888-896-1298 or email <u>softwaresupport@vw.com</u> with any questions or concerns.

© 2023 Volkswagen Group of America, Inc.

All rights reserved. Information contained in this document is based on the latest information available at the time of printing and is subject to the copyright and other intellectual property rights of Volkswagen Group of America, Inc., its affiliated companies and its licensors. All rights are reserved to make changes at any time without notice. No part of this document may be reproduced, stored in a retrieval system, or transmitted in any form or by any means, electronic, mechanical, photocopying, recording, or otherwise, nor may these materials be modified or reposted to other sites, without the prior expressed written permission of the publisher.